### Изтриване на кеш памет на уеб браузъри

### Съдържание

| I. Изтриване на кеш памет в Internet Explorer | . 1 |
|-----------------------------------------------|-----|
| II. Изтриване на кеш памет на Google Chrome   | . 4 |
| III. Изтриване на кеш в Mozilla Firefox       | . 5 |
| IV. Изтриване на кеш в Opera                  | . 6 |
| V. Изтриване на кеш в Safari                  | . 7 |
| VI. Изтриване на кеш в Microsoft Edge         | . 7 |

## I. Изтриване на кеш памет в Internet Explorer

1. Натискате бутон 🐯 във формата на зъбно колело, който представлява меню "Tools". Бутонът се намира горе, в дясно, както е показано на картинката (Стъпка 1).

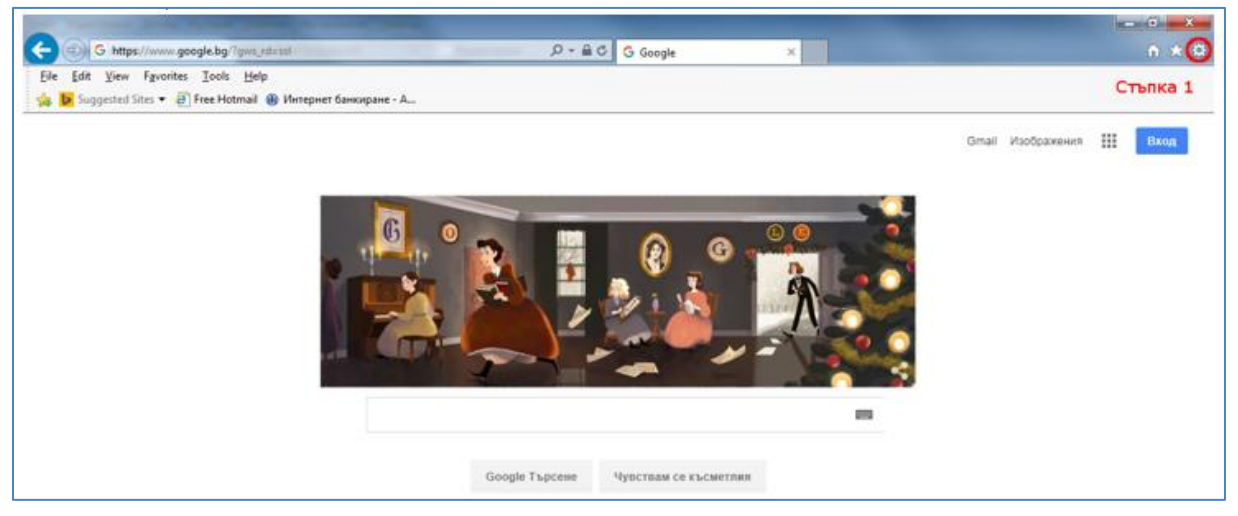

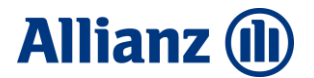

2. От падащото меню избирате "Internet options", както е показано на картинката (Стъпка 2):

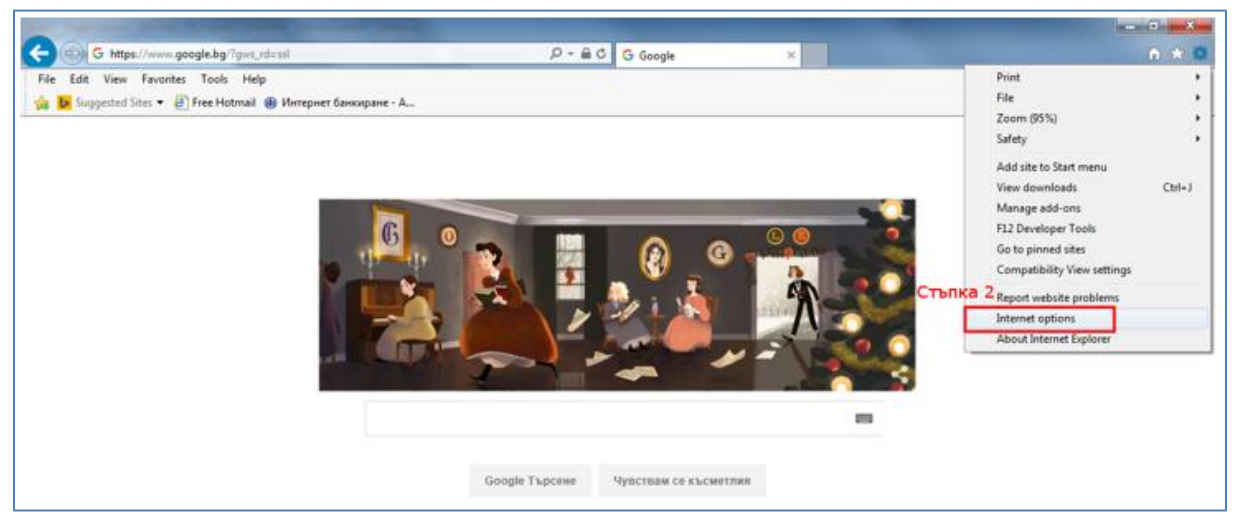

3. В появилия се прозорец, избирате таб "General", който би следвало да е избран по подразбиране (Стъпка 3). Откривате бутон "Delete" и натискате върху него (Стъпка 4).

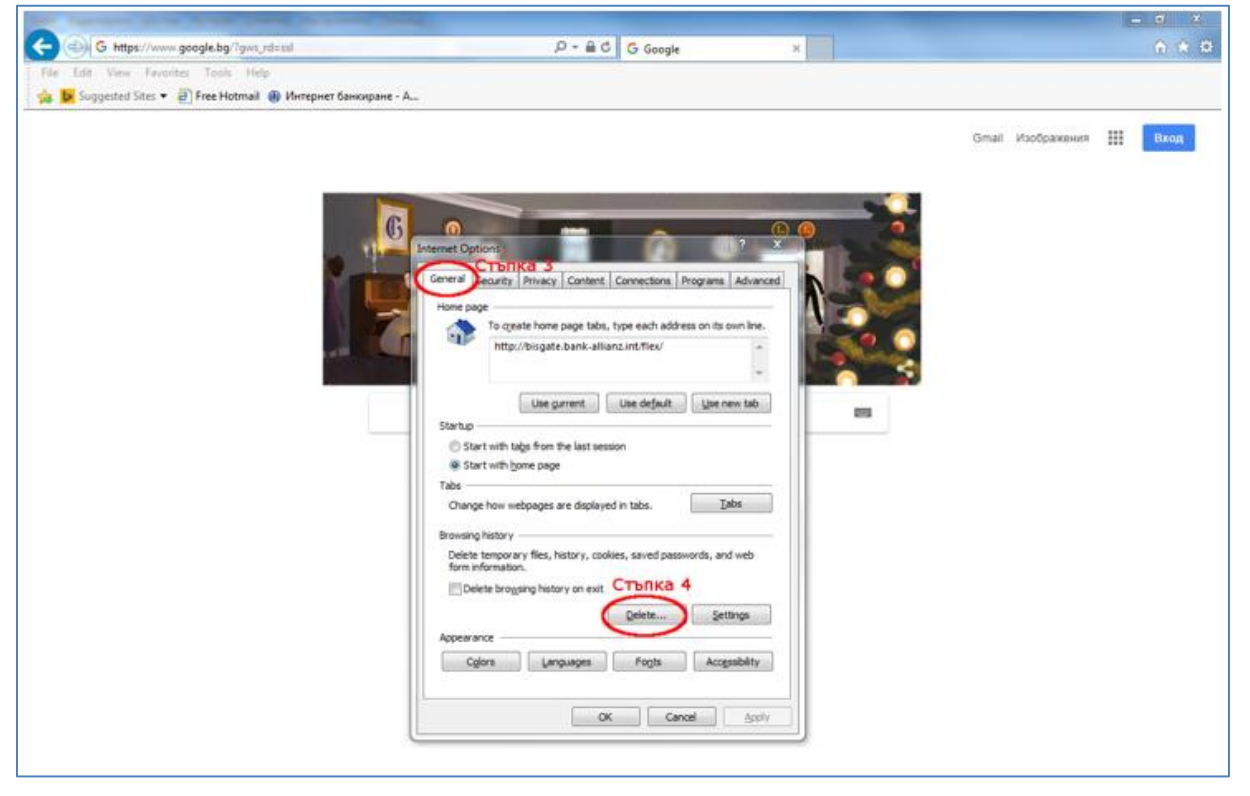

4. В появилия се нов прозорец поставяте отметки срещу **Temporary Internet files and website files** и **Cookies and website data** (Стъпка 5), след което натискате на бутон "Delete" (Стъпка 6).

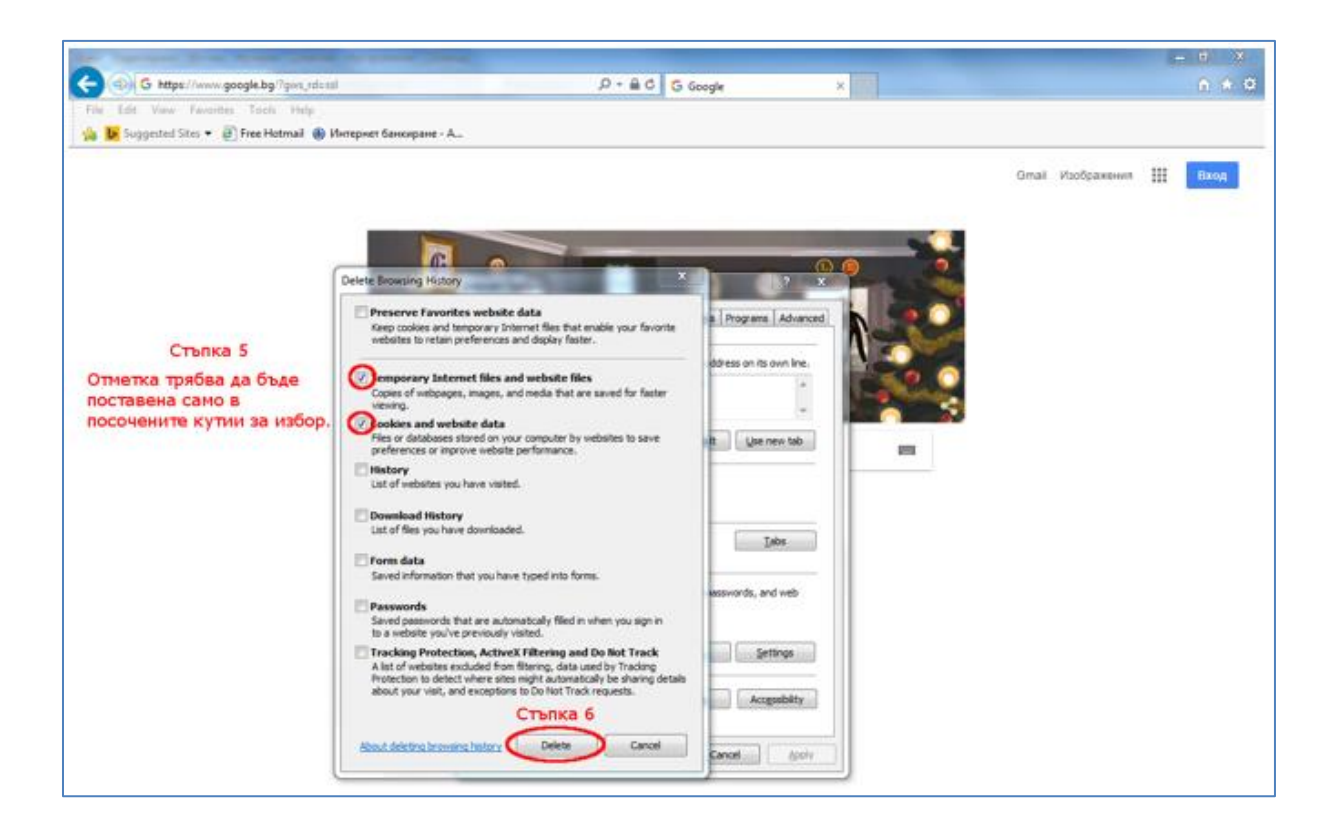

5. Натиснете бутон "Apply" (Стъпка 7), бутон "ОК" (Стъпка 8) и затваряте браузъра (Стъпка 9).

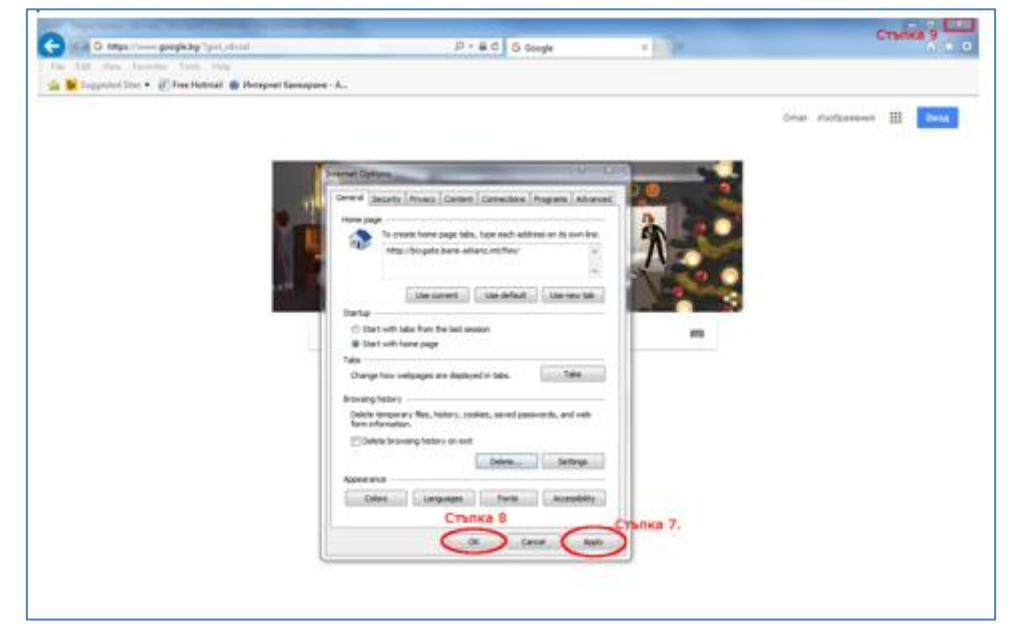

6. Стартирате браузъра отново и достъпвате Алианц E-bank.

### II. Изтриване на кеш памет на Google Chrome

- 1. В горния десен ъгъл натискате бутон !
- 2. От показалото се меню избирате опцията "History" ("История")
- 3. В новото меню избирате отново "History" ("История")

| 3                                            | New tab<br>New wind<br>2 New inco           | low<br>gnito windo | ow Ctrl+: | Ctrl+T<br>Ctrl+N<br>Shift+N |
|----------------------------------------------|---------------------------------------------|--------------------|-----------|-----------------------------|
| History Ctrl+H                               | History                                     |                    |           |                             |
| Ctrl+Shift+T     Google     Ctrl+Shift+T     | Recently closed     Downloads     Bookmarks | ls<br>:s           |           | Ctrl+J                      |
| G Google                                     | Zoom                                        | i                  | + 100%    | 20                          |
| History     My Contacts                      | Print<br>Cast                               |                    |           | Ctrl+P                      |
| No tabs from other devices                   | Find<br>More too                            | s                  |           | Ctrl+F                      |
| Search Georgie or type LIDI                  | Edit                                        | Cut                | Сору      | Paste                       |
| Search Google of type OKL                    | Settings<br>Help                            |                    |           |                             |
|                                              | Exit                                        |                    | Ctrl+     | Shift+Q                     |
| G Google (Welcome to Google Chrome Web Store |                                             |                    |           |                             |

4. Натиснете бутона "Clear browsing data" (Изчистване на данните за сърфирането)

| History  | ×                                         |                |
|----------|-------------------------------------------|----------------|
| é ⇒ C ∆  | (i) chrome://history                      | ☆ :            |
|          |                                           |                |
| Chrome   | History                                   | Search history |
| History  | Clear browsing data Remove selected items |                |
| Settings | No history entries found.                 |                |
| About    |                                           |                |
|          |                                           |                |
|          |                                           |                |

- 5. В появилия се прозорец, от падащото меню избирате "the beginning of time" ("самото начало") Стъпка 5
- 6. После избирате **само** полето "Cached images and files" (Кеширани изображения и файлове) Стъпка 6
- Натискате бутона "Clear browsing data" (Изчистване на данните за сърфирането) Стъпка 7

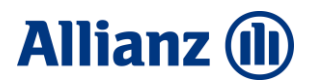

| 🔅 Settings - Clear I   | prowsing ×                                  |                                                                                        |     |
|------------------------|---------------------------------------------|----------------------------------------------------------------------------------------|-----|
| (← → C ☆               | O chrome://settings/clearBrowserData        |                                                                                        | ☆ : |
|                        |                                             |                                                                                        |     |
| Chrome                 |                                             |                                                                                        |     |
| History                | Google Chrome is not currently your o       |                                                                                        |     |
| Extensions<br>Settings | Privacy                                     |                                                                                        |     |
|                        |                                             |                                                                                        |     |
| About                  | Google Chrome may use web services          |                                                                                        |     |
|                        |                                             | Clear browsing data ×                                                                  |     |
|                        | Use a web service to help resolve           | nav 5                                                                                  |     |
|                        | Use a prediction service to help co         | Obliterate the following items from the beginning of time 🔻                            |     |
|                        | Use a prediction service to load particular | Ige Browsing history                                                                   |     |
|                        |                                             | Download history                                                                       |     |
|                        | Protect you and your device from            | Gain Cookies and other site and plugin data                                            |     |
|                        | Use a web service to help resolve           | 🕫 🗹 Cached images and files – 255 MB                                                   |     |
|                        | Automatically send usage statistic          | <sup>5 al</sup> Passwords                                                              |     |
|                        | 🔲 Send a "Do Not Track" request wit         | h ) 🔲 Autofill form data                                                               |     |
|                        | Passwords and forms                         | Hosted app data                                                                        |     |
|                        | Enable Autofill to fill out web form        | Media licenses                                                                         |     |
|                        | Offer to save your web passwords            | N Clear browsing data Cancel                                                           |     |
|                        | Web content                                 |                                                                                        |     |
|                        |                                             | Some settings that may reflect browsing habits will not be cleared Learn more          |     |
|                        |                                             | Come sealings that may relieve ordersing hadres this net be created <u>examinities</u> |     |
|                        | Network                                     |                                                                                        |     |
|                        | Google Chrome is using your compute         | e's system proxy settings to connect to the network.                                   |     |

## III. Изтриване на кеш в Mozilla Firefox

- 1. Отворете менюто на браузъра и изберете "Options".
- 2. Кликнете върху "Privacy & Security".
- 3. Отидете до частта "Cookies and Site Data".
- 4. Кликнете върху "Clear data..."
- 5. В отворилият се прозорец изберете само "Cached Web Content".
- 6. След това натиснете бутона "Clear"

| Q Search           | Your stored cookies, site data and cache are currently using 4.7 MB of disk                                                                                                    |             |  |  |
|--------------------|----------------------------------------------------------------------------------------------------|-------------|--|--|
| Privacy & Security | The Date                                                                                                    | Manage Data |  |  |
| Firefox Account    | Clearing all cookies and site data stored by Firefox may sign you out of websites and<br>remove offline web content, Clearing cache data will not affect your logins.  Cookies and Site Data (4.4 MB) You may get signed sut of websites if cleared  Cached Web Content (3.5 MB) Will require websites to reload images and data |             |  |  |

## IV. Изтриване на кеш в Орега

- 1. Отворете меню "Settings"/ "Настройки".
- 2. Отидете на "History"/ "История"
- 3. Отидете на "Clear browsing data"/ "Изчистване на данни"
- 4. В отворилият се прозорец изберете "Clear data" / "Изчистване"

| Meno                                                                                                    | Update available                          |                                                                                                    |   | ÷ | _ ć | ) × |
|----------------------------------------------------------------------------------------------------|-------------------------------------------|----------------------------------------------------------------------------------------------------|---|---|-----|-----|
| New tab<br>New window<br>New private window                                                                        | Ctrl+T<br>Ctrl+N<br>Ctrl+Shift+N          | n or web address                                                                                                    |   |   | Ô   | 」 ≡ |
| Page<br>Zoom<br>2 Find<br>Space                                                                                    | 、<br>- 100% + 業<br>Ctrl+F<br>Ctrl+Shift+5 | G Search the web                                                                                                    | Q |   |     |     |
| History<br>Bookmarks<br>Extensions<br>News<br>Synchronize<br>Developer<br>• Get the latest security up<br>Settings | Ctri+J<br>S<br>S<br>S<br>date<br>Alt+P    | History Ctrl+H<br>Clear browsing data Ctr hift+Del<br>Recently Cosed<br>© History<br>Settings<br>Settings<br>Settings<br>Settings<br>Settings<br>Settings<br>www.google.com |   |   |     |     |
| Help<br>Update & Recovery<br>Exit                                                                                  | ک<br>Ctrl+Shift+X                         |                                                                                                    |   |   |     |     |

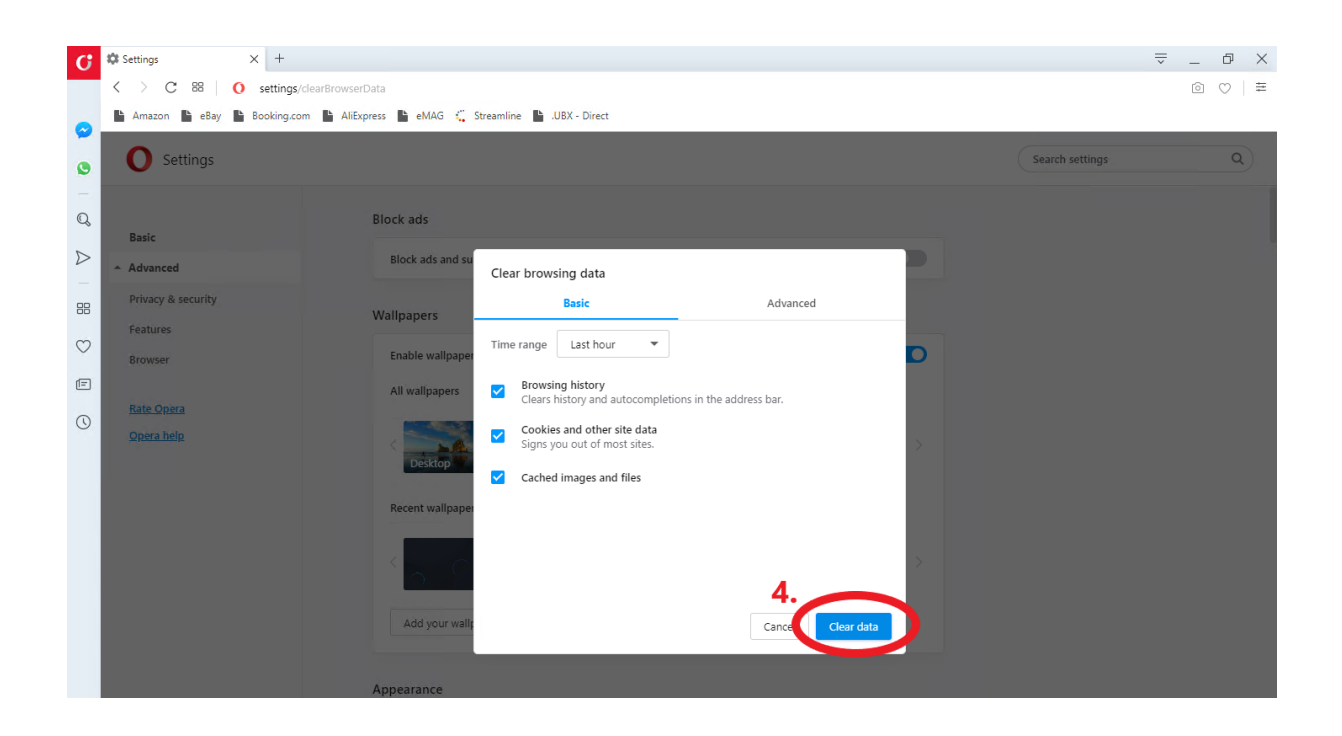

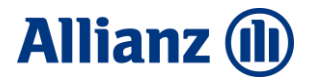

### V. Изтриване на кеш в Safari

 Натиснете клавишната комбинация Ctrl + Alt + Е. След това се появява диалогов прозорец, който ви пита дали потребителят наистина иска да изчисти кеша. Потвърждаваме съгласието си, като кликнете върху бутона "Empty"/ "Изчистване"

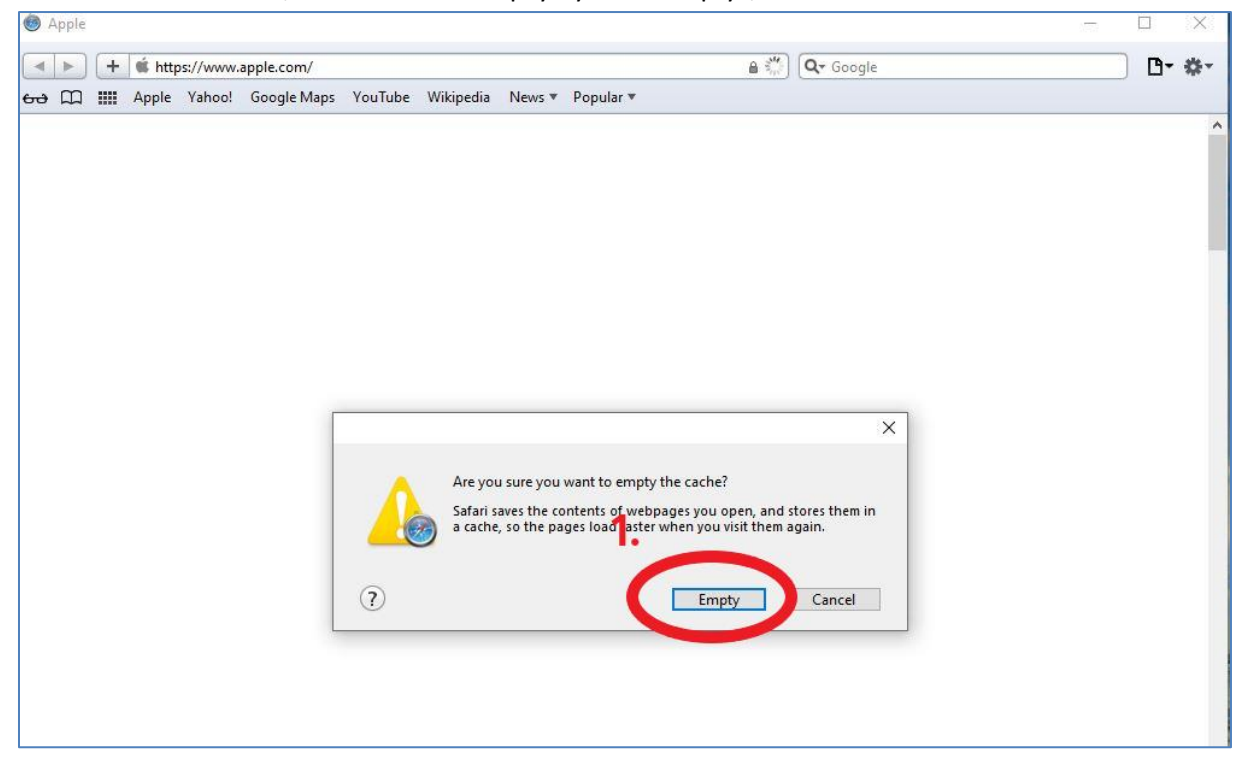

#### VI. Изтриване на кеш в Microsoft Edge

o ×

- 1. От меню "…" 🖆 庙 🛎 🛄 изберете "Настройки и други" ("Settings"), след това "Настройки" ("Settings"), "Поверителност, търсене и услуги" ("Privacy, search, and services").
- 2. Под "Изчистване на данните за сърфирането" ("Clear browsing data") изберете "Избор на елементите за изчистване" ("Choose want to clear").

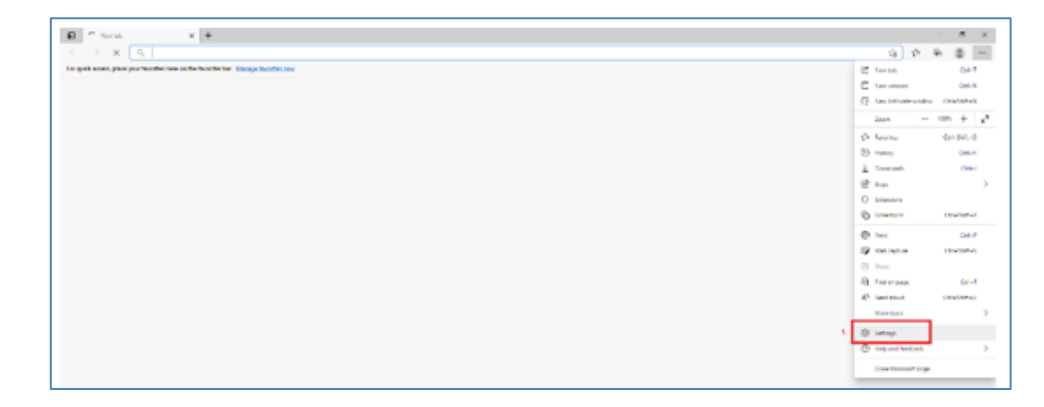

| 🖬 🕄 Settings 🛛 🗙 🕂                                                                                                    |                                                                                                    |      |                 | - | ø  |
|----------------------------------------------------------------------------------------------------|----------------------------------------------------------------------------------------------------|------|-----------------|---|----|
| C 🕹 C 🖓 Edge   edge://settings/                                                                                                    | prhocy                                                                                                    | ີເອັ | $\tilde{V}^{i}$ | ۲ | ۰. |
| Settings<br>Q. Search settings<br>Protice<br>O. Privice, swarch, and services<br>G. Appearance                                                                                                    | We value your privacy.           We will use your privacy used of encoder your privacy, while going you the transposerey and convolve your encoder to privacy differs           Tacking prevention         Image: Image: Im |      |                 |   |    |
| On startup                                                                                                    | Taxking agreention                                                                                                    |      |                 |   |    |
| The construction of the permitting of the construction of the permitting of the permitting of the | Sector     Based       Absormed trades and after<br>incomment     Image: Sector and after<br>incomment       Based was and after<br>incomment     Image: Sector and after<br>incomment       Based was and after<br>incomment     Image: Sector and after<br>incomment <td></td> <td></td> <td></td> <td></td>                                                                                                    |      |                 |   |    |
|                                                                                                    | Clear browsing data Its include histry, passived: codec: and meric. Unly data from this profile will be debted. <u>Monocer your data</u> Crear browsing data row a la  Crear browsing data row a la  Crear brows what to clear overy three your dates the browser 2  Privacy Servet your privary settings for Microsoft Edge. <u>Learn rows about these settings</u>                                                                                                    |      |                 |   |    |

- 3. От падащото меню "Времеви диапазон" изберете "Всичко"
- 4. Изберете "Кеширани изображения и файлове" ("Cached images and files)"
- 5. Изберете "Изчистване сега" ("Clear now").

| Из<br>съ             | Изчистване на данните за<br>сърфирането                                                                                         |       |  |  |  |  |
|----------------------|----------------------------------------------------------------------------------------------------|-------|--|--|--|--|
| Bpe<br>B             | меви диапазон<br>СИЧКО                                                                                                    | ~     |  |  |  |  |
| $\checkmark$         | Хронология на браузъра<br>Няма                                                                                                  |       |  |  |  |  |
| <ul> <li></li> </ul> | Хронология на изтеглянията<br>Няма                                                                                              |       |  |  |  |  |
| ~                    | Бисквитки и други данни на сайта<br>От 1 сайт. Ще излезете от повечето сайтове.                                                 |       |  |  |  |  |
|                      | Кеширани изображения и файлове<br>Освобождава по-малко от 1 МБ. Накои сайтове може<br>да се зареждат по-бавно при следващото ви |       |  |  |  |  |
|                      | Изчистване сега                                                                                                    | Отказ |  |  |  |  |